\*\*แก้ไขหมายเลข IP เครื่องพิมพ์ HP LaserJet 600 M602 เป็น 172.25.2.203

- 1. เข้าไปยังหน้าจัดการของเครื่องพิมพ์ (Start>>> Settings>>> Printers and Faxes)
- 2. คลิ๊กขวาที่รูปเครื่องพิมพ์ เลือก Properties

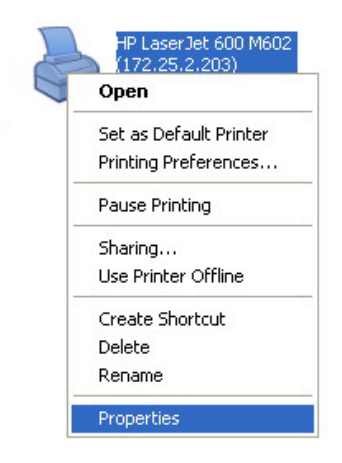

3. เลือก Port เลือกปุ่ม Configure Port...

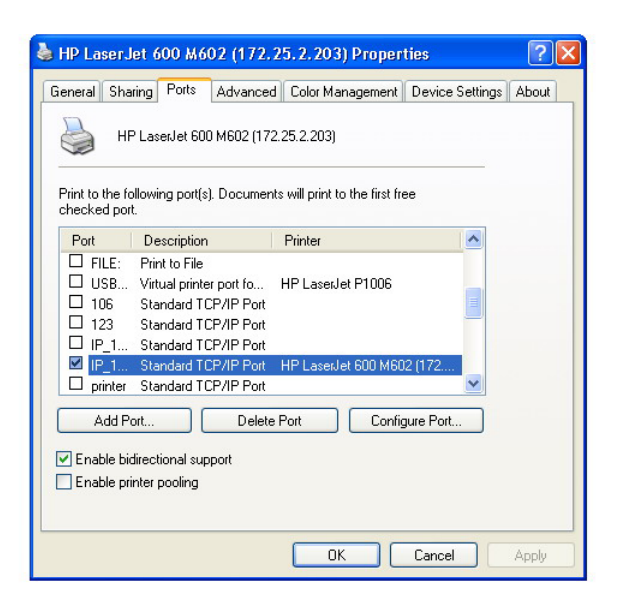

4. เปลี่ยน Printer Name or IP Address เป็น 172.25.2.203 (จากเดิม 172.25.2.202)

| Configure Standard TO    | CP/IP Port Monitor |
|--------------------------|--------------------|
| Port Settings            |                    |
| Port Name:               | IP_172.25.2.203    |
| Printer Name or IP Addre | ss: 172.25.2.203   |
| Protocol                 | ◯ LPR              |
| Raw Settings             |                    |
| Port Number:             | 9100               |
| LPR Settings             |                    |
| LPR Byte Counting        | Enabled            |
| SNMP Status Enabl        | led                |
| Community Name:          | public             |
| SNMP Device Index:       | 1                  |